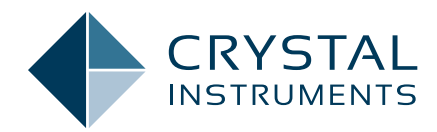

# **FRF Limiting Function**

Application Note 020

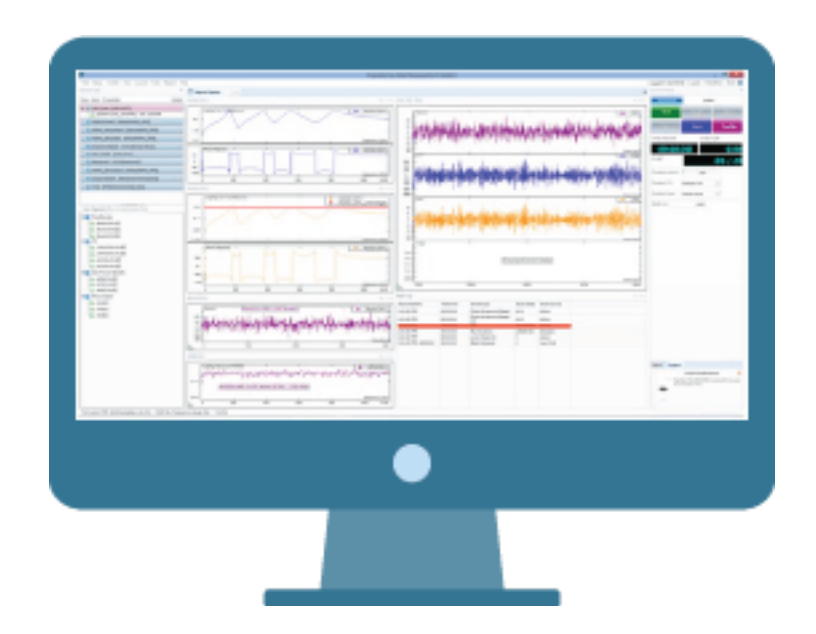

February 2016 | © Crystal Instruments Corporation

## Contents

| Introduction                            | 3 |
|-----------------------------------------|---|
| Setup                                   | 3 |
| Running the Test with Limiting Function | 4 |

## Introduction

When running a test to measure the FRF of a structure, or the Octave spectrum from a microphone channel, it may need to check the measured data against a pre-defined limit profile to see whether the measured signal has any point or portion over the limit. If this happens, the system is expected to give user the warning message of exceeding limit.

This can be done through the so called FRF Limiting Function. The limit can be set for literally any type of signals, not limited to the FRF signal alone. It can be time block, frequency spectrum, FRF, or Octave spectrum. The limit profile can be set in several different ways. Once the limit alarm function is enabled. and test is started, the test will run and the limit check will be carried out throughout the test running. Whenever the measured signal has point(s) over the limit profile, the alarm message of exceeding the limit will be broadcasted onto Run log window with detailed information.

# Setup

Once a test is created or opened, the test can be run once so that all the signals are acquired. From this point on, the limiting channel and profile can be set up. Right mouse click on any live signal will pop up a menu list, and "Apply Alarm Limits" can be selected. (Figure 1.1)

The following screen allows the "add limit" operation, (Figure 1.2)

Upon clicking the "Add Limit" button, the "Add Limit" widow pops up and the desired signal can be checked to apply the limit on. For this case, FRF signal of H(Ch2, Ch1) is checked, (Figure 1.3)

Upon clicking on "Ok", the selected signal H(Ch2,Ch1) is added to the Apply Alarm Limits window. Either

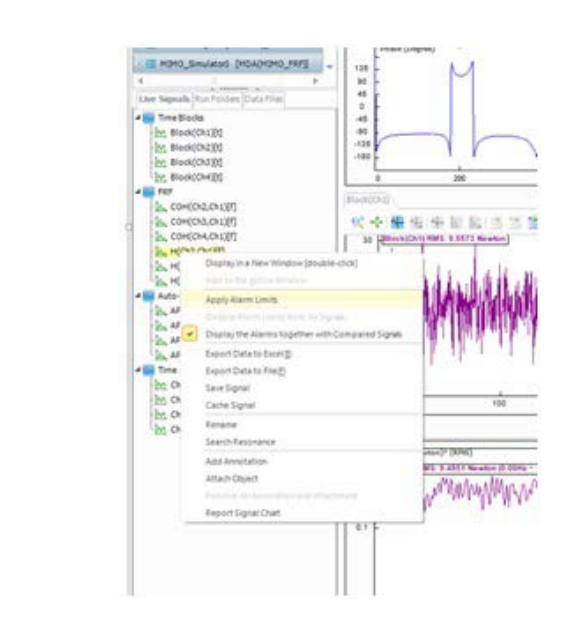

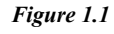

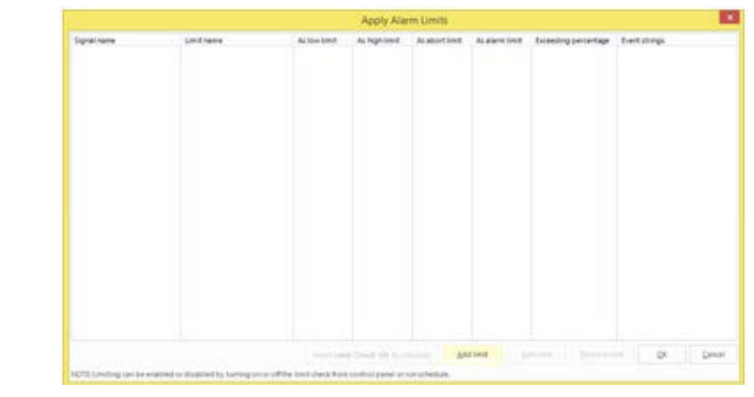

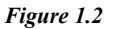

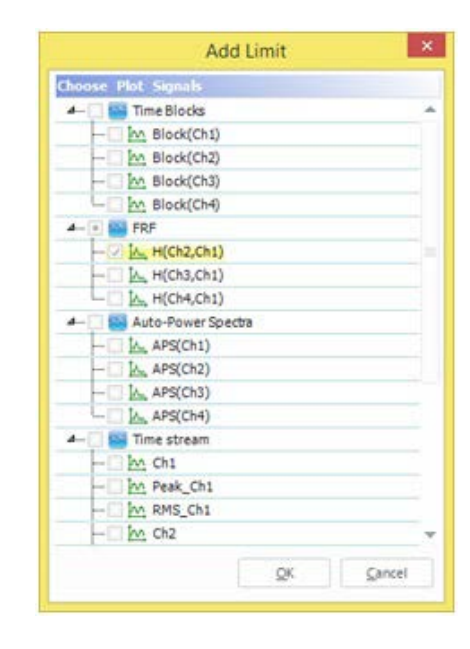

## Figure 1.3

low or high limit, can be checked for the limit profile. (Figure 1.4) Now, the "Edit Limit" button can be clicked to bring up the Edit Limit

window. Following Edit Limit window is shown with the measured H(Ch2,Ch1), the breakpoint table, and operation buttons. (Figure 1.5)

The limit profile can be simply constructed by adding the points of Frequency and value. For this purpose, the "Add point" and "Remove" buttons can be used. The frequency and magnitude values in the breakpoint table are set in the table, and they are editable. Note, for FRF type of limits, the magnitude will be checked.

The "Export" button allows the save of the limit profile to a file with the extension of ".lim". "Import" allows the limit file (.lim file) to be browsed in from previous tests. Under "Import" button, import of CSV or TXT files are also available besides import of limit profile.(Figure 1.6)

Following graph illustrates import of a CSV file selected and ready to be imported, (Figure 1.7)

Click the "Ok" button, it brings in the following Edit Signal window. (Figure 1.8)

The limit profile can be created by moving the mouse and inserting the point at cursor.

One great feature here is the "Envelope" function. Click the "Envelope" button, it brings up the following Envelope Settings window. With the definition of Frequency tolerance in Hz, and Magnitude tolerance in percentage, the Envelope of the imported file will be created and serves as the limit profile.(Figure 1.9)

The following graph illustrates the limit profile which is the envelope over the imported FRF signal. (Figure 1.10)

The max number of points for the

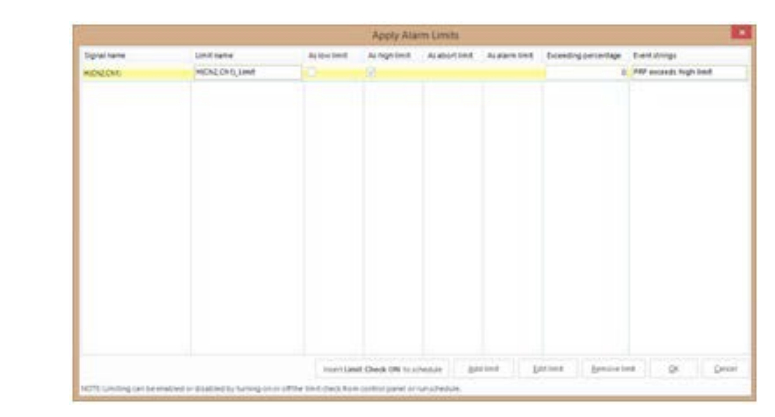

Figure 1.4

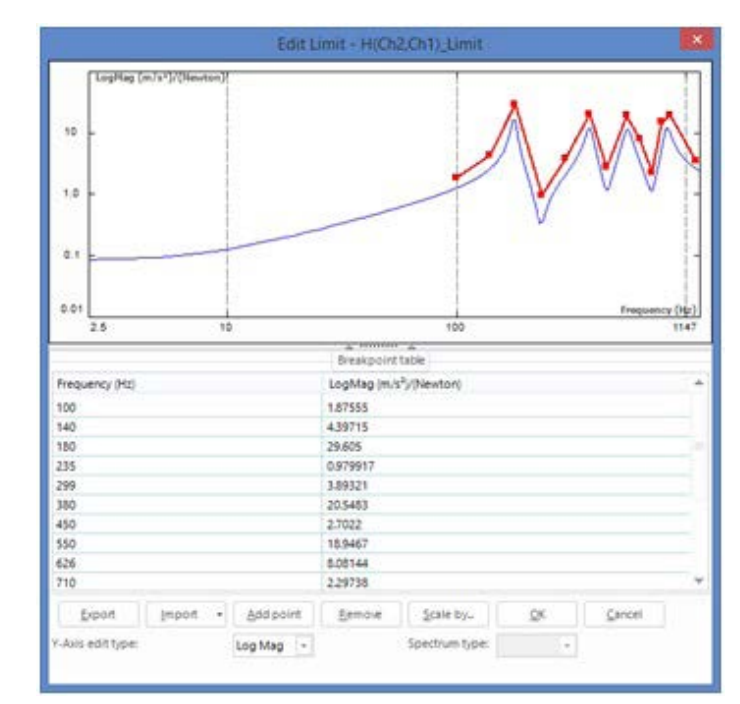

### Figure 1.5

limit profile is 100. In case the created envelope file has more points than 100, the "reduce points to" a defined number can be used. Select the desired number of points, i.e., 100, and click the "Apply" button.

The algorithm will remove the in between points, and thus to keep the limit profile shape but with a smaller number of points.

On the Edit limit window, the "Scale by" button allows user to scale up or down the limit profile without reentering the limit profile breakpoints. The Scale can be defined as a linear scale factor, or a log scale in dB. (Figure 1.11)

## Running the Test with Limiting Function

When a limit profile is built and saved, the "Limit check On" will be inserted to the Run Schedule upon user confirmation. (Figure 2.1)

If the limit function needs to be disabled, right mouse click on any signal under the Live Signals, and select "Disable Alarm Limits from All Signals". (Figure 2.2)

This will stop the limit check, though

all the limit profiles set up will be kept there. Check the low or high limit will enable the limit check again. (Figure 2.3)

With the limiting function enabled, start the test, the limit check will be in force while the data is being acquired. And the status is updated in the Run log window. Following figure illustrates the test running, while the measured signal, H(Ch3,Ch1), is below the limiting profile. (Figure 2.4)

In case the measured signal exceeds the limit profile, the exceeding limit message will be added to the Run log window, with the number of occurrence. (Figure 2.5)

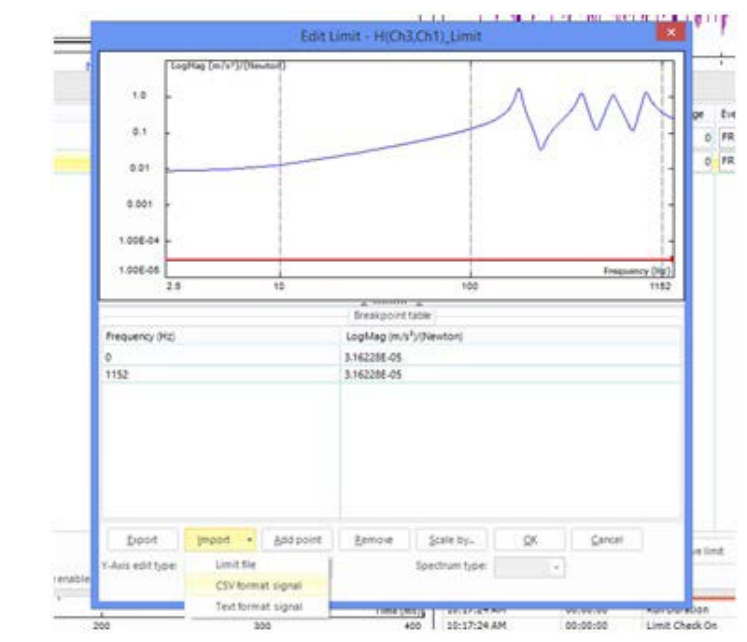

Figure 1.6

| Im                                                                                                    | port Limit                                                | ×   |
|----------------------------------------------------------------------------------------------------|-----------------------------------------------------------|-----|
| Preview:                                                                                                    |                                                           |     |
| Frequency (Hz) LogMag (<br>0 0.007417907<br>2.499999963 0.0085912<br>4.999999925 0.0090200<br>7.499999888 0.0113750<br>9.999999851 0.0132470<br>12.49999981 0.0154640<br>14.99999978 0.0175921 | (m/s�]/(Newton)<br>268<br>272<br>243<br>358<br>429<br>719 | < > |
| Decimal separator                                                                                                    |                                                           | •   |
| List separator.                                                                                                    |                                                           |     |
| Digit grouping separator:                                                                                                    |                                                           |     |
| Quantity and unit                                                                                                    |                                                           |     |
| Signal type:                                                                                                    | Frequency Response Spectru                                | 14  |
| X axis quantity:                                                                                                    | Frequency                                                 | -   |
| X axis unit:                                                                                                    | Hz                                                        | E   |
| Y axis format:                                                                                                    | LogMag                                                    |     |
| Response channel quantity                                                                                                    | Acceleration                                              | -   |
| Response channel unit                                                                                                    | m/s <sup>2</sup>                                          |     |
| Reference channel quantity:                                                                                                    | Force                                                     | 1   |
|                                                                                                    |                                                           | 12  |

Figure 1.7

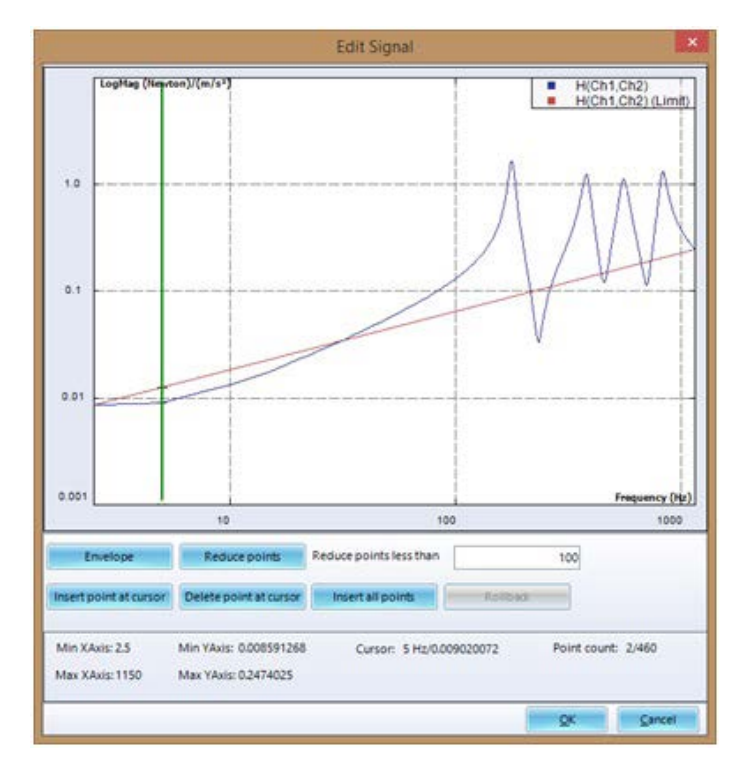

Figure 1.8

| Enve                | lope Settings |      |      |
|---------------------|---------------|------|------|
| Frequency tolerence | 20.00         | (Hz) |      |
| Magnitide tolerence | 10.00         | %    | ٠    |
|                     | <u>o</u> k    | Car  | ncel |

Figure 1.9

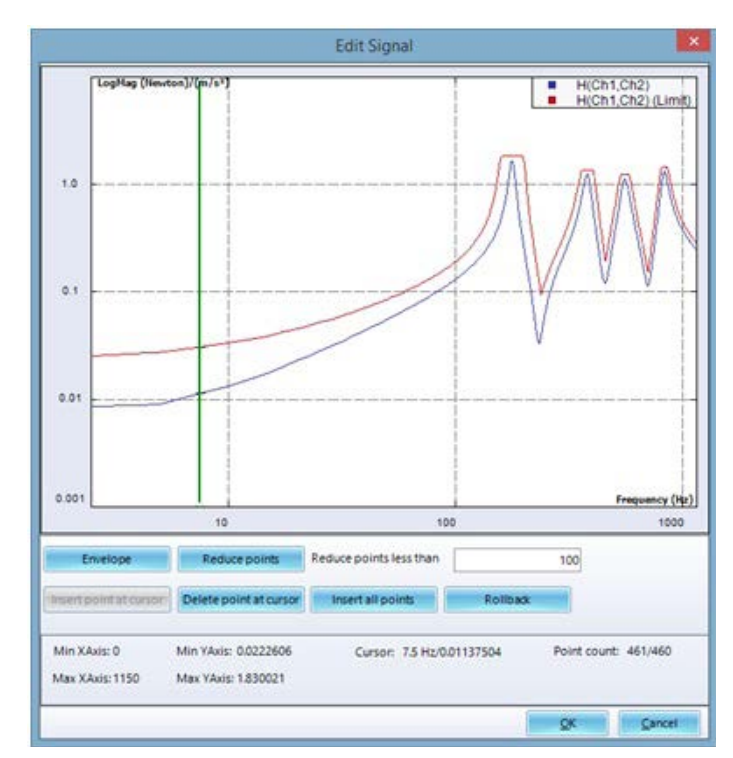

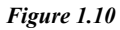

| · ·                                            | 2.000000000000000000000000000000000000                |                          |
|------------------------------------------------|-------------------------------------------------------|--------------------------|
| The limit will be scal<br>The shape of the lim | ed by a factor or by the d<br>it will not be changed. | B value you define here. |
| Scale factor                                   | 1                                                     |                          |
| Scale by dB                                    | 0                                                     | (dB)                     |
|                                                | OK                                                    | Cancel                   |

Figure 1.11

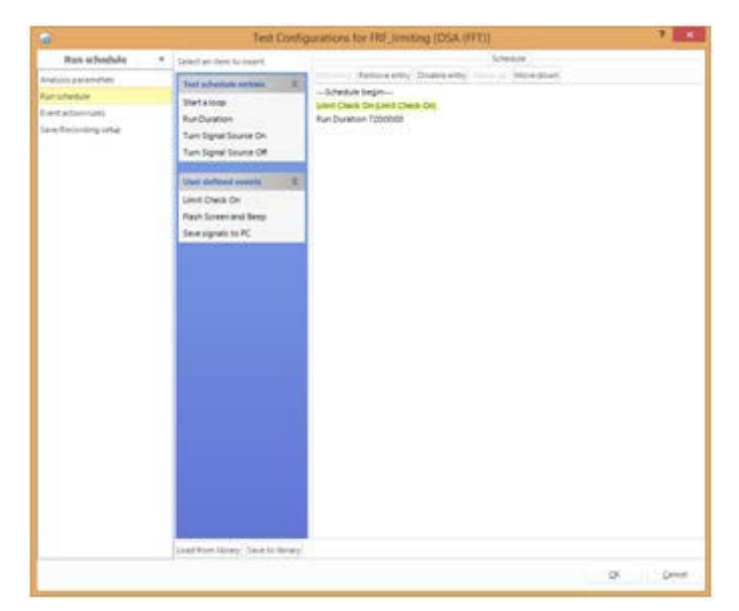

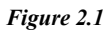

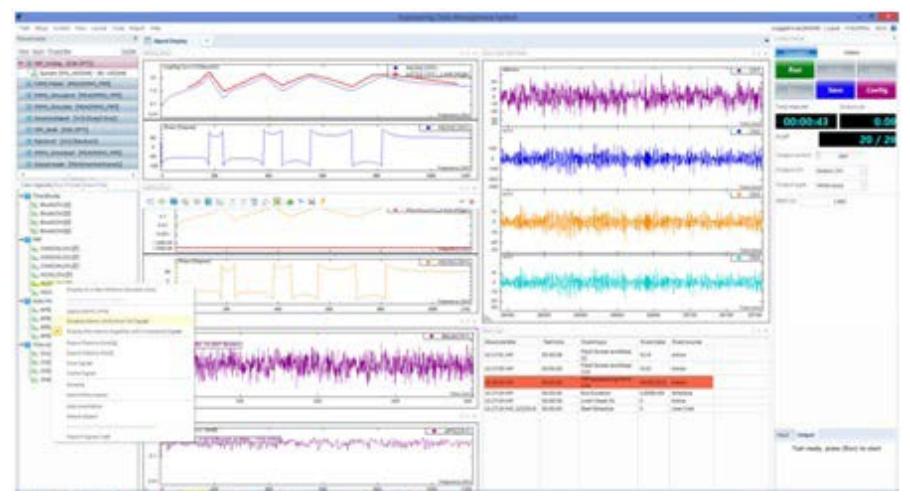

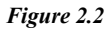

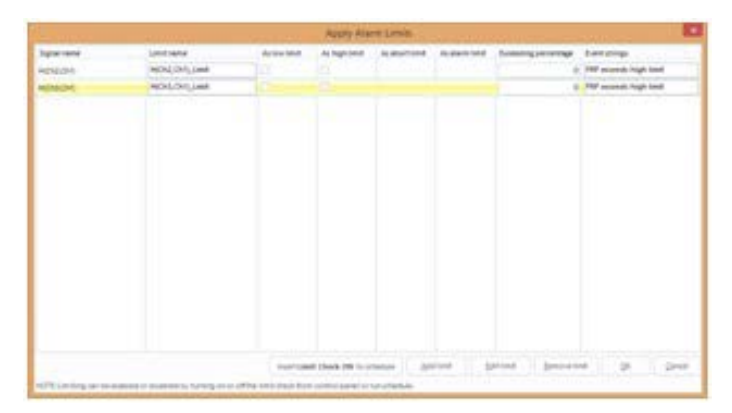

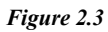

|                                                                                                    | Ingeneting | Christmannent Laters                                                                                                    | 1 1 1 1                                                                                                    |
|----------------------------------------------------------------------------------------------------|------------|----------------------------------------------------------------------------------------------------|----------------------------------------------------------------------------------------------------|
| for his toos its upon the feature                                                                                                    | Text       |                                                                                                    | ingernelisied upor visites int                                                                                                    |
| 10 0.0 0.0   1,0 0.0 0.0 0.0   1,0 0.0 0.0 0.0 0.0   1,0 0.0 0.0 0.0 0.0 0.0   1,0 0.0 0.0 0.0 0.0 0.0 0.0 0.0 0.0 0.0 0.0 0.0 0.0 0.0 0.0 0.0 0.0 0.0 0.0 0.0 0.0 0.0 0.0 0.0 0.0 0.0 0.0 0.0 0.0 0.0 0.0 0.0 0.0 0.0 0.0 0.0 0.0 0.0 0.0 0.0 0.0 0.0 0.0 0.0 0.0 0.0 0.0 0.0 0.0 0.0 0.0 0.0 0.0 0.0 0.0 0.0 0.0 0.0 0.0 0.0 0.0 0.0 0.0 0.0 0.0 0.0 0.0 0.0 0.0 0.0 0.0 0.0 0.0 0.0 0.0                                                          |            |                                                                                                    | An and a second second se                                                                                                    |
| 1 Standardi   1 Standardi   1 |            | Image: constraint of the second second sec | The second second secon |

#### Figure 2.4

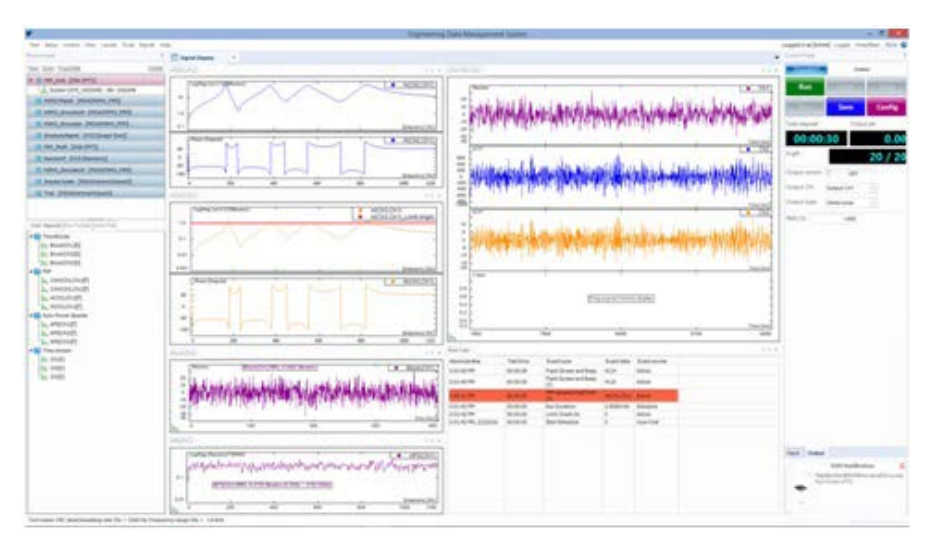

#### Figure 2.5

Crystal Instruments Corporation 2090 Duane Avenue Santa Clara, CA 95054 Crystal Instruments Testing Lab 15661 Producer Lane, STE H Huntington Beach, CA 92649 Crystal Instruments Testing Lab 1548A Roger Dale Carter Boulevard Kannapolis, NC 28081 Phone: +1 (408) 986-8880 Fax: +1 (408) 834-7818 www.crystalinstruments.com

© 2023 Crystal Instruments Corporation. All Rights Reserved. 07/2023

Notice: This document is for informational purposes only and does not set forth any warranty, expressed or implied, concerning any equipment, equipment feature, or service offered or to be offered by Crystal Instruments. Crystal Instruments reserves the right to make changes to this document at any time, without notice, and assumes no responsibility for its use. This informational document describes features that may not be currently available. Contact a Crystal Instruments sales representative for information on features and product availability.